# Gestion de la carte professionnelle myentrepreneurs<sup>+</sup>

Version 1.0

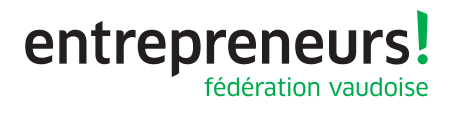

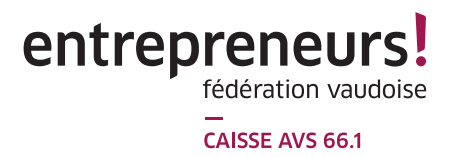

## Table des matières

| 1         | AVA           | ۹NT-           | GARDE                                                                          | 4 |
|-----------|---------------|----------------|--------------------------------------------------------------------------------|---|
| 1         | .1            | Nav            | igateurs internet privilégiés                                                  | 4 |
| 2         | IDE           | NTIF           | FIEZ VOTRE SCÉNARIO                                                            | 5 |
| 3         | SCE           | ÉNAF           | RIO 1 : Nouvel employé                                                         | 6 |
| 4<br>vot  | SCE<br>re eff | ÉNAF<br>ectif. | RIO 2 : Demande de carte professionnelle pour un employé déjà présent dans     | 7 |
| 5<br>des  | SCE<br>struct | ÉNAF<br>ion    | RIO 3 : Réimpression d'une carte professionnelle après sa perte ou sa          | 9 |
| 6<br>trav | SCE<br>/ail   | ÉNAF           | RIO 4 : Réactivation d'une carte à la suite de la fin de validité du permis de | 1 |
| 7         | GE            | STIO           | N DES DOCUMENTS ET PIÈCES JUSTIFICATIVES1                                      | 4 |
| 7         | '.1           | Doc            | uments nécessaires à l'impression d'une carte professionnelle1                 | 4 |
|           | 7.1.          | 1              | Format et exigences pour la photo1                                             | 4 |
|           | 7.1.          | 2              | La pièce d'identité1                                                           | 4 |
|           | 7.1.          | 3              | Le permis de travail1                                                          | 4 |
| 8         | CO            | MME            | NT VIDER LE CACHE DE VOS NAVIGATEURS1                                          | 6 |
| 8         | 8.1           | Mic            | rosoft Edge1                                                                   | 6 |
| 8         | 8.2           | Moz            | zilla (Firefox)1                                                               | 6 |
| 8         | 8.3           | Chr            | ome1                                                                           | 7 |

#### Préambule

Nous vous souhaitons une expérience de navigation agréable sur notre portail myentrepreneurs<sup>+</sup> Si toutefois vous rencontrez des difficultés, contactez notre support

# myentrepreneurs<sup>+</sup>

# au 0800 402 402

### 1 AVANT-GARDE

#### 1.1 Navigateurs internet privilégiés

Le fonctionnement de la plateforme myentrepreneurs<sup>+</sup> a été testé et validé sur les environnements MAC et PC avec les navigateurs internet suivants :

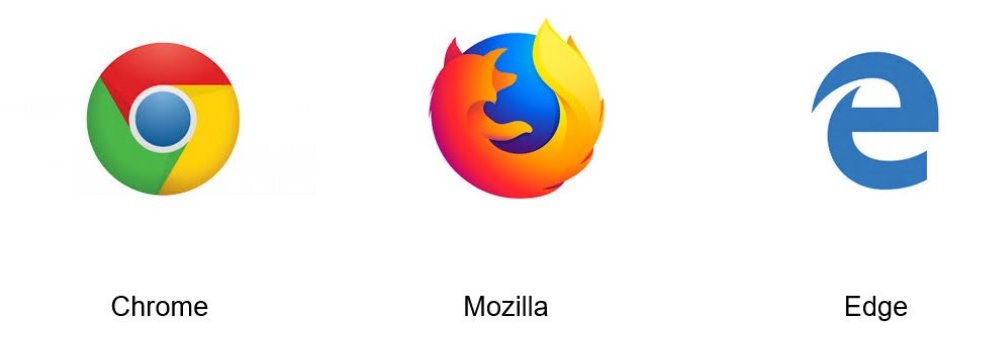

Nous vous recommandons d'utiliser ces navigateurs pour éviter tout dysfonctionnement

### 2 IDENTIFIEZ VOTRE SCÉNARIO

#### Scénario 1 : Nouvel employé.

Vous venez d'embaucher un nouvel employé

# Scénario 2 : Demande de carte professionnelle pour un employé déjà présent dans votre effectif.

Vous souhaitez équiper un de vos employés de la carte professionnelle

# Scénario 3 : Réimpression d'une carte professionnelle après sa perte ou sa destruction.

À la suite de la perte de la carte professionnelle d'un de vos employés, vous souhaitez faire une demande d'impression d'une nouvelle carte.

# Scénario 4 : Réactivation d'une carte à la suite de la fin de validité du permis de travail.

La carte professionnelle d'un de vos employés n'est plus valide ou en voie de plus
 l'être (Par exemple permis de travail échu) et vous souhaitez la réactualiser.

### 3 SCÉNARIO 1 : Nouvel employé

Dans le menu « Employés », cliquez sur le bouton « Entrée d'un employé »

| $m_{\lambda} o^{+}$                                |                                                                                                    |                                    |                   |                  |                           | Θ                          | ()) FR ~            | Ċ         |
|----------------------------------------------------|----------------------------------------------------------------------------------------------------|------------------------------------|-------------------|------------------|---------------------------|----------------------------|---------------------|-----------|
| Accueil                                            | Employés                                                                                                    |                                    |                   |                  |                           |                            |                     |           |
| <ul> <li>Annonce employé </li> <li>Aide</li> </ul> | 1. Retrieffers 1.4 - 100                                                                                       | du <u>10.02.2020</u> au <u>10.</u> | 02.2020           |                  |                           | Export                     | Entrée d'un employé |           |
|                                                    | NOM                                                                                                    | ▲ PRÉNOM                           | ▼ N° AVS          | AV DATE D'ENTRÉE | ATE DE FIN DU CONTRAT DAT | CATÉGORIE D'EMPLOYÉ        | STATUT CARTE        | <b>AV</b> |
|                                                    | Technology Street Street                                                                                       | Filipe                             | 10.1003           | 17.06.2019       |                           | Travailleur d'exploitation | 0                   |           |
|                                                    |                                                                                                    | José                               | 10.000            | 01.03.2010       |                           | Travailleur d'exploitation | ٢                   |           |
|                                                    | 100 C                                                                                                    | Nassim                             | 10.000            | 12.08.2019       |                           | Apprenti d'exploitation GO | 0                   |           |
|                                                    | The second second second second second second second second second second second second second second second s | Raymond                            | 10.000.000.00     | 16.10.2017       | -                         | Travailleur d'exploitation | ٢                   |           |
|                                                    | 1000                                                                                                    | Manuel José                        | 100.000           | 01.07.2018       | -                         | Travailleur d'exploitation | •                   |           |
|                                                    | Section Street                                                                                                 | Ricardo Rafael                     | 10.00110000       | 01.04.2018       |                           | Travailleur d'exploitation | ٢                   |           |
|                                                    | 10.000                                                                                                    | Luis Miguel                        | 10.00110.00110.00 | 13.03.2017       |                           | Travailleur d'exploitation | 0                   |           |
|                                                    | The Office Property                                                                                            | Antonio Carlos                     | 10.000.000        | 01.06.2018       |                           | Travailleur d'exploitation | ٢                   |           |
|                                                    |                                                                                                    | Edmiro                             |                   | 01.06.2019       | -                         | Travailleur d'exploitation | 0                   |           |
|                                                    |                                                                                                    | Paulo Jorge                        | 10.000            | 01.09.2013       | -                         | Travailleur d'exploitation | 0                   |           |
|                                                    |                                                                                                    |                                    |                   | 1-10/30 🅪        | M                         |                            |                     |           |

| Entrée d'un employé                                               | ×         |
|-------------------------------------------------------------------|-----------|
| Votre employé veut-il percevoir les allocations familiales?       | Non Oui   |
| Voulez-vous obtenir la carte professionnelle pour votre employé ? | Non 🛑 Oui |
|                                                                   | Suivant   |

| mye⁺                                                                |                                         |                                      |                               | ●                             |
|---------------------------------------------------------------------|-----------------------------------------|--------------------------------------|-------------------------------|-------------------------------|
| Accueil                                                             | Entrée d'un employé • Résumé            |                                      |                               |                               |
| <ul> <li>Employes</li> <li>Annonce employé</li> <li>Jide</li> </ul> | 100033207<br>N° d'événement             | 10.02.2020<br>Date de transfert      | Dominique<br>né le 09.12.1959 | 11. Tel: Bas 14 18. 19        |
|                                                                     | ✓ Nous avons bien reçu votre annonce.   |                                      | Documents à télécharger       | Statut EN COURS DE TRAITEMENT |
|                                                                     | Documents de l'événement • Atransmettre | Transmis Validé Envois électroniques | Confirmation                  |                               |
|                                                                     | DESCRIPTION                             | DATE DEMANDE                         | Messages                      | Nouveau message               |
|                                                                     | Document officiel / Pièce d'identité    | 10.02.2020 -                         | MESSAGE AV DATE AV DE         | ▲♥ À ▲♥ TYPE DE MESSAGE ▲♥    |
|                                                                     | A Document officiel / Photo d'identité  | 10.02.2020 -                         |                               |                               |
|                                                                     |                                         |                                      |                               |                               |

# 4 SCÉNARIO 2 : Demande de carte professionnelle pour un employé déjà présent dans votre effectif.

Depuis la fiche personnelle d'un employé, cliquez sur le bouton « Imprimer » de la tuile « Carte professionnelle ».

| mve⁺                                                      |                                                                     |                                                                                                    |                                                                            | Cliquez sur le bouto<br>de la tuile "Carte pro | n "Imprimer"<br>ofessionnelle" ⊖ ⊕F                                                                                      | r∼ 🕛   |
|-----------------------------------------------------------|---------------------------------------------------------------------|----------------------------------------------------------------------------------------------------|----------------------------------------------------------------------------|------------------------------------------------|----------------------------------------------------------------------------------------------------|--------|
| Accueil                                                   | Employés • Jose'Lu                                                  | is (Travail                                                                                                    | eur d'exploitation SO)                                                     |                                                |                                                                                                    | Retour |
| <ul> <li>☑ Annonce employeur ✓</li> <li>J Aide</li> </ul> | Nom<br>24.01.1964<br>Date de naissance                              | Jose'luis<br>Prénom<br>N° AV5<br>Seare<br>C<br>Permis de séjour<br>À partir de quelle date?<br>Modifier<br>Hermenches | Validité carte<br>Carte ID                                                 |                                                | Première date d'entrée dans l'entreprise :<br>01.03.2019 - (Actif)<br>Date d'entrée Date de sortie<br>Arnoncer la sortie |        |
|                                                           | Français<br>Langue<br>Italie<br>Nationalité<br>Séparé<br>Etat civil |                                                                                                    | Données professionnelles et salariales Modifier Heure Horitant Periodicité |                                                | Événements<br>En cours Non transmis Archivé                                                                              | hivés  |
|                                                           | Coordonnées<br>Adresse<br>1513                                      |                                                                                                    | Nom de la banque<br>N° de compte<br>Titulaire du compte                    |                                                | DATE AV TYPE DÉVÉNEMENT Documents RÉCEPTION AV TYPE DE DOCUMENT                                                          | AV     |
|                                                           | NPA<br>Suisse<br>Pays<br>-<br>Téléphone                             | Lieu<br>E-mail                                                                                                    |                                                                            |                                                |                                                                                                    |        |

Impression de la carte professionnelle

|                                        |                                |                                                                                                    | ● # FR ~ (1)                   |
|----------------------------------------|--------------------------------|----------------------------------------------------------------------------------------------------|--------------------------------|
| mye                                    |                                |                                                                                                    |                                |
| Accueil                                | Impression de la carte profess | ionnelle                                                                                                    |                                |
| Annonce employé      Annonce employeur | 100033251<br>N* d'événement    | <b>Jose'Luis</b><br>në le 24.01.1964                                                                                                    | And an Approximate State State |
| J Aide                                 | 1 Données de l'employé         |                                                                                                    |                                |
|                                        | Données de l'employé           |                                                                                                    |                                |
|                                        | N° AVS                         | ×                                                                                                    |                                |
|                                        | Nom *                          | and the second second se |                                |
|                                        | Prénom *                       | Jose'Luis                                                                                                    |                                |
|                                        | Date de naissance *            | 24.01.1964                                                                                                    |                                |
|                                        | Nationalité                    | Italie                                                                                                    |                                |
|                                        |                                |                                                                                                    |                                |
|                                        | Supprimer Sauvegarder Sulvant  |                                                                                                    |                                |
|                                        |                                |                                                                                                    |                                |

×

|                                     |                                                      |                                                              |                   |                       | 10000501 admin test | I FR V      | (h |
|-------------------------------------|------------------------------------------------------|--------------------------------------------------------------|-------------------|-----------------------|---------------------|-------------|----|
|                                     | mye⁺                                                 |                                                              |                   |                       | 6 monormanine cest  | AND IN .    |    |
| *                                   | Accueil                                              | Impression de la carte professionnelle                       |                   |                       |                     |             |    |
| 🛎 Emj<br>💄 Anni<br>🛄 Anni<br>🍠 Aide | Employés<br>Annonce employé 💙<br>Annonce employeur 💙 | <b>100033251</b><br>№" d'événement                           |                   | Received agreement of |                     |             |    |
|                                     | Aide                                                 | Onnées de l'employé 🦳 Récapitulatif                          |                   |                       |                     |             |    |
|                                     |                                                      | Données de l'employé                                         |                   |                       |                     | Modifier    |    |
|                                     |                                                      |                                                              | N° AVS            |                       |                     |             |    |
|                                     |                                                      |                                                              | Prénom            | lose'Luis             |                     |             |    |
|                                     |                                                      |                                                              | Date de naissance | 24.01.1964            |                     |             |    |
|                                     |                                                      |                                                              | Nationalité       | Italie                |                     |             |    |
|                                     |                                                      | Utilisez la zone ci-dessous pour vos éventuels commentaires. |                   |                       |                     |             |    |
|                                     |                                                      |                                                              |                   |                       |                     |             |    |
|                                     |                                                      |                                                              |                   |                       |                     |             |    |
|                                     |                                                      | Finaliser l'annonce                                          |                   |                       | (                   | Transmettre |    |
|                                     |                                                      |                                                              |                   |                       |                     |             |    |

| mye⁺                                                                               |                                                        |                                                    |                                      | ⊕ FR ∨      Ů                 |
|------------------------------------------------------------------------------------|--------------------------------------------------------|----------------------------------------------------|--------------------------------------|-------------------------------|
| 😤 Accueil                                                                          | Impression de la carte pi                              | rofessionnelle • Résumé                            |                                      |                               |
| <ul> <li>Employés</li> <li>Annonce employé </li> <li>Annonce employeur </li> </ul> | 100033251<br>N° d'événement                            | 10.02.2020<br>Date de transfert                    | <b>Jose'Luis</b><br>né le 24.01.1964 | data and a second second      |
| J Aide                                                                             | <ul> <li>Nous avons bien reçu votre annonce</li> </ul> | a.                                                 | Documents à télécharger              | Statut EN COURS DE TRAITEMENT |
|                                                                                    | Documents de l'événement                               | A transmettre Transmis Validé Envois électroniques | Confirmation                         | · .                           |
|                                                                                    | DESCRIPTION                                            | AV DATE DEMANDE AV DATE DE RÉCEPTIONAV             | Messages                             | Nouveau message               |
|                                                                                    | Document officiel / Permis de séjo                     | ur 10.02.2020 -                                    | MESSAGE AN DATE AN DE                |                               |
|                                                                                    | Document officiel / Pièce d'identite                   | 10.02.2020 -                                       |                                      |                               |
|                                                                                    | Document officiel / Photo d'identit                    | é 10.02.2020 -                                     |                                      |                               |
|                                                                                    |                                                        |                                                    | ,<br>,                               |                               |

# 5 SCÉNARIO 3 : Réimpression d'une carte professionnelle après sa perte ou sa destruction.

Depuis la fiche personnelle d'un employé, cliquez sur le bouton « Imprimer » de la tuile « Carte professionnelle ».

|                                               |                                 |                                        | Cliquez sur le bo<br>la tuile "Carte           | uton "Imprimer" de<br>professionnelle"                              |
|-----------------------------------------------|---------------------------------|----------------------------------------|------------------------------------------------|---------------------------------------------------------------------|
| mye⁺                                          |                                 |                                        |                                                | ● () FR ∨ ()                                                        |
| Accueil                                       | Employés • Fili                 | pe and an and an and an                | (Travailleur d'exploitation GO)                | Retour                                                              |
| Annonce employé                               | Données personnel               | les Mod                                | ifier Carte Professionnelle Imprime            | Périodes de travail Modifier                                        |
| J Alde                                        | Nom                             | Filipe<br>Prénom                       | 31.08.2022<br>Validité carte                   | Première date d'entrée dans l'entreprise :<br>12.06.2019 - (Actrif) |
|                                               | 08.03.1973<br>Date de naissance | N° AVS                                 | VD-FVE-<br>Carte ID                            | Date d'entrée Date de sortie                                        |
|                                               | Français<br>Langue              | Masculin<br>Sexe                       |                                                | Annoncer la sortie                                                  |
|                                               | Portugal<br>Nationalité         | <b>C</b><br>Permis de séjour           | Données professionnelles et salariales Modifie | Événements                                                          |
|                                               | Marié<br>Etat civil             | 05.01.2002<br>À partir de quelle date? | Montant Périodicité                            | En cours Non transmis Archivés                                      |
|                                               |                                 |                                        | Nom de la banque                               |                                                                     |
|                                               | Coordonnées                     | Mod                                    | lifter N° de compte                            |                                                                     |
|                                               | Adresse                         |                                        | Titulaire du compte                            | Documents                                                           |
|                                               | <b>1510</b><br>NPA              | Moudon<br>Lieu                         |                                                | RÉCEPTION AV TYPE DE DOCUMENT                                       |
|                                               | Suisse                          |                                        |                                                |                                                                     |
|                                               | •<br>Télénhone                  | •<br>E-mail                            |                                                |                                                                     |
|                                               |                                 | 6. TTROT                               |                                                |                                                                     |
|                                               |                                 | Impression de                          | e la carte professionnelle                     | Sulvant                                                             |
|                                               |                                 |                                        |                                                | ● () () () () () () () () () () () () ()                            |
| mye                                           |                                 |                                        |                                                |                                                                     |
| <ul> <li>Accueil</li> <li>Employés</li> </ul> | Impression de la                | a carte professionnel                  | le                                             |                                                                     |
| ▲ Annonce employé ∨                           | 100033270<br>N° d'événement     |                                        | Filipe<br>né le 08.03.1973                     | 11. Ball Barrish - Harris                                           |
|                                               | 1 Données de l'employé          |                                        |                                                |                                                                     |
|                                               | Données de l'emplo              | byé                                    |                                                |                                                                     |
|                                               | Nom *                           |                                        |                                                |                                                                     |
|                                               | Prénom *                        | Filipe                                 |                                                |                                                                     |
|                                               | Date de naissance *             | 08.03                                  | 1973 📋                                         |                                                                     |
|                                               | wationalite                     | Portu                                  | gai 🗸                                          |                                                                     |
|                                               | Supprimer Sauvegarde            | er Suivant                             |                                                |                                                                     |
|                                               |                                 |                                        |                                                |                                                                     |

| mye⁺                                                                |                                                              |               |                                                                                                    | 9 ⊕ FR ~ (U    |
|---------------------------------------------------------------------|--------------------------------------------------------------|---------------|----------------------------------------------------------------------------------------------------|----------------|
| 🖨 Accueil                                                           | Impression de la carte professionnelle                       |               |                                                                                                    |                |
| <ul> <li>Employés</li> <li>Annonce employé</li> <li>Aide</li> </ul> | 100033270<br>N° d'événement                                  | 73            | 1. Mar. Bar. 14. (11)                                                                                                    |                |
|                                                                     | Onnées de l'employé 🥚 Récapitulatif                          |               |                                                                                                    |                |
|                                                                     | Données de l'employé                                         |               |                                                                                                    | Modifier       |
|                                                                     |                                                              | Nº AVS<br>Nom | And and a second second s |                |
|                                                                     |                                                              | Prénom        | Filipe                                                                                                    |                |
|                                                                     |                                                              | Nationalité   | Portugal                                                                                                    |                |
|                                                                     | Utilisez la zone ci-dessous pour vos éventuels commentaires. |               | Possibilité de mettre                                                                                                    | un             |
|                                                                     | Perte de la carte                                            |               | commentaire pour expli<br>nature de votre dema                                                                                                    | quer la<br>nde |
|                                                                     | Finaliser l'annonce                                          |               |                                                                                                    | Transmettre    |

| mye⁺                                                                  |                                                         |                                               |                            | ● ()                          |  |  |  |  |  |
|-----------------------------------------------------------------------|---------------------------------------------------------|-----------------------------------------------|----------------------------|-------------------------------|--|--|--|--|--|
| 😤 Accueil                                                             | Impression de la carte professionnelle • Résumé         |                                               |                            |                               |  |  |  |  |  |
| <ul> <li>Employés</li> <li>Annonce employé ~</li> <li>Aide</li> </ul> | <b>100033270</b><br>№ ďévénement                        | 10.02.2020<br>Date de transfert               | Filipe<br>né le 08.03.1973 | 11.000.000114-00010           |  |  |  |  |  |
|                                                                       | <ul> <li>Nous avons bien reçu votre annonce.</li> </ul> |                                               | Documents à télécharger    | Statut EN COURS DE TRAITEMENT |  |  |  |  |  |
|                                                                       | Documents de l'événement 🔴 A tra                        | nsmettre Transmis Validé Envois électroniques | Confirmation               |                               |  |  |  |  |  |
|                                                                       | DESCRIPTION                                             | ATE DEMANDE                                   | Messages                   | Nouveau message               |  |  |  |  |  |
|                                                                       | Document officiel / Permis de séjour                    | 10.02.2020 -                                  | MESSAGE AT DATE AT DE      | AV À AV TYPE DE MESSAGE AV    |  |  |  |  |  |
|                                                                       | Document officiel / Pièce d'identité                    | 10.02.2020 -                                  |                            |                               |  |  |  |  |  |
|                                                                       | Document officiel / Photo d'identité                    | 10.02.2020 -                                  |                            |                               |  |  |  |  |  |

Le système va vous proposer de déposer des documents officiels.

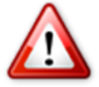

Dans le cas de la perte de la carte professionnelle et de sa demande de remplacement vous n'êtes pas obligés de les déposer à nouveau.

Lors du contrôle de la réimpression de cette carte on vous fera la demande d'une de ces pièces seulement si l'une d'entre elles n'est plus valide.

### 6 SCÉNARIO 4 : Réactivation d'une carte à la suite de la fin de validité du permis de travail

Avant de commencer, préparez vos pièces justificatives

Copie recto/verso du nouveau permis de travail (Veuillez suivre les instructions du chapitre suivant)

Depuis la liste de votre effectif, cliquez sur l'employé concerné.

|                                                              |                                         |                       |           |                                                                                                    |                                       | 0                             | (⊕ FR ~ ()          |
|--------------------------------------------------------------|-----------------------------------------|-----------------------|-----------|----------------------------------------------------------------------------------------------------|---------------------------------------|-------------------------------|---------------------|
| rnye<br>Accueil<br>⇒ Employés<br>Annonce employé ~<br>J Aide | Employés<br>du 24.02.2020 au 24.02.2020 |                       |           | Problème sur le statut de la carte<br>professionnelle due à une fin de<br>validité d'une des pièces justificativ |                                       | te<br>e<br>patives<br>Export  | Entrée d'un employé |
|                                                              | NOM                                     | PRÉNOM                | ▲♥ N° AVS | ▲♥ DATE D'ENTRÉE                                                                                                 | AV DATE DE FIN DU CONTRAT             | DE AV CATEORIE D'EMPLOYÉ      | STATUT CARTE        |
|                                                              |                                         | Salima                | 756.      | 04.11.2019                                                                                                    | -                                     | Administratif                 |                     |
|                                                              | ALC: NOT                                | Clara                 | 756.      | 11.11.2019                                                                                                    |                                       | Administratif technique       |                     |
|                                                              |                                         | Jérémy Mickael Maxime | 756.      | 01.11.2019                                                                                                    |                                       | Administratif commercial      |                     |
|                                                              | Berner Theaters                         | José Manuel           | 756.      | 01.02.2018                                                                                                    |                                       | Travailleur d'exploitation GO | •                   |
|                                                              | State Statement Theorem.                | Helder                | 756.      | 01.04.2012                                                                                                    | -                                     | Contremaître GO               | •                   |
|                                                              | The Sector Star                         | José Celestino        | 756.      | 01.09.2015                                                                                                    |                                       | Travailleur d'exploitation GO | •                   |
|                                                              | Manual State                            | Paulo Jorge           | 756.      | 01.01.2012                                                                                                    | -                                     | Travailleur d'exploitation GO | 0                   |
|                                                              | 100000-000000                           | Manuel Lino           | 756.      | 01.01.2012                                                                                                    | -                                     | Travailleur d'exploitation GO | •                   |
|                                                              | In the Subspace Manager                 | Artur Antonio         | 756.      | 01.01.2012                                                                                                    |                                       | Contremaître GO               | •                   |
|                                                              | THE OWNER AND A DESCRIPTION OF          | Manuel                | 756.      | 01.01.2012                                                                                                    |                                       | Contremaître GO               | •                   |
|                                                              |                                         |                       |           | M 📢 212-221/281                                                                                                  | I III III III III III III III III III |                               |                     |

Depuis la fiche personnelle de l'employé, cliquez sur le bouton « Modifier » de la tuile « Données personnelles ».

| mye⁺                                                                                           | Cliquez sur le bouton "Modifier" de la tuile "Données personnelles" O 🌐 R 🗸 🤅 |                                               |                                                 | (∰ FR ∨ ()                                                         |          |
|------------------------------------------------------------------------------------------------|-------------------------------------------------------------------------------|-----------------------------------------------|-------------------------------------------------|--------------------------------------------------------------------|----------|
| <ul> <li>✿ Accueil</li> <li>֎ Employés</li> <li>▲ Annonce employé ∨</li> <li>J Aide</li> </ul> | Employés • José N                                                             | lanuel                                        | (Travailleur d'exploitation GO)                 |                                                                    | Retour   |
|                                                                                                | Données personnelles                                                          |                                               | odifier Carte Professionnelle Imprimer          | Périodes de travail                                                | Modifier |
|                                                                                                | INOTE                                                                         | José Manuel<br>Prénom                         | 30.04.2020<br>Validité carte                    | Première date d'entrée dans l'entreprise :<br>01.02.2018 - (Actif) |          |
|                                                                                                | Date de naissance<br>Français                                                 | 756.<br>N° AVS<br>Masculin                    | VD-FVE<br>Carte ID                              | Date d'entree Date de sortie                                       |          |
|                                                                                                | Portugal<br>Nationalité                                                       | Sexe<br>B<br>Permis de séjour                 | Données professionnelles et salariales Modifier | Événements                                                         |          |
|                                                                                                | Marié<br>Etat civil                                                           | <b>19.05.2007</b><br>À partir de quelle date? | Montant Périodicité                             | En cours Non transmis                                              | Archivés |
|                                                                                                | Coordonnées                                                                   |                                               | Nom de la banque                                | DATE AV TYPE D'ÉVÉNEMENT                                           | AV       |
|                                                                                                | Adresse                                                                       |                                               | N° de compte<br>-<br>Titulaire du compte        | Documents                                                          |          |
|                                                                                                | NPA                                                                           | Lieu                                          |                                                 | RÉCEPTION AV TYPE DE DOCUMENT                                      | AV       |
|                                                                                                | Suisse<br>Pays                                                                |                                               |                                                 |                                                                    |          |
|                                                                                                | -<br>Téléphone                                                                | E-mail                                        |                                                 |                                                                    |          |

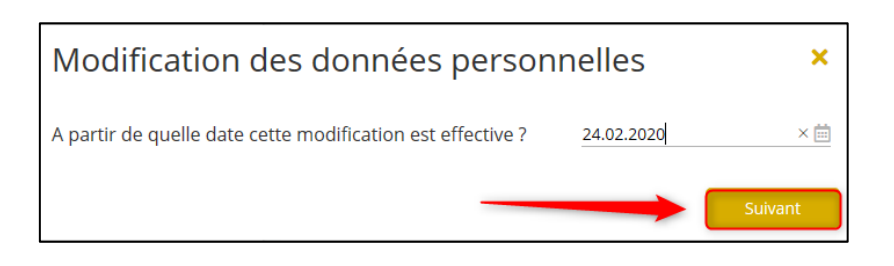

| $m_{1}$                                                 |                                      |                                      | () ⊕ FR ∨ ()          |
|---------------------------------------------------------|--------------------------------------|--------------------------------------|-----------------------|
| iiiye                                                   | Madification des depuéss pars        | annallas                             | Â                     |
| Accueil Employés                                        | modification des données pers        | Shinelles                            |                       |
| <ul> <li>▲ Annonce employé ∨</li> <li>J Aide</li> </ul> | 100057335<br>N° d'événement          | José Manuel<br>756. né le 09.08.1981 | ange finantie officie |
|                                                         | 1 Données de l'employé               |                                      |                       |
|                                                         | Données de l'employé                 |                                      |                       |
|                                                         | N° AVS                               | 756. ×                               |                       |
|                                                         | Nom *                                | Control Tenants                      |                       |
|                                                         | Prénom *                             | José Manuel                          | Possibilité de        |
|                                                         | Date de naissance *                  | 09.08.1981                           | changement du         |
|                                                         | Sexe *                               | Masculin                             | permis                |
|                                                         | Nationalité                          | Portugal V                           |                       |
|                                                         | Permis de séjour *                   | в                                    |                       |
|                                                         | Date d'échéance du permis de travail | 03.08.2019                           | La date de validite   |
|                                                         | Etat civil *                         | Marié ~                              | est échue ou en       |
|                                                         | À partir de quelle date?             | 19.05.2007                           | voie de l'être        |
|                                                         | Langue                               | Français 🗸 🗸                         |                       |
|                                                         | Supprimer Sauvegarder Sulvant        |                                      |                       |

|                                                                      |                                      |                                     |                | () () FR ∨ () |
|----------------------------------------------------------------------|--------------------------------------|-------------------------------------|----------------|---------------|
|                                                                      | Modification des données perso       | ^                                   |                |               |
| <ul> <li>Employés</li> <li>Annonce employé </li> <li>Jide</li> </ul> | 100057335<br>N° d'evenement          | josé Manuel<br>756 ne le 09.08.1981 |                |               |
|                                                                      | 1 Données de l'employé               |                                     |                |               |
|                                                                      | Données de l'employé                 |                                     |                |               |
|                                                                      | N° AVS                               | 756.                                |                |               |
|                                                                      | Nom *                                | Manager Transport                   |                |               |
|                                                                      | Prénom *                             | José Manuel                         | Saisir la      |               |
|                                                                      | Date de naissance *                  | 09.08.1981                          | nouvelle date  |               |
|                                                                      | Sexe *                               | Masculin                            | de validité du |               |
|                                                                      | Nationalité                          | Portugal                            | permis ou      |               |
|                                                                      | Permis de séjour *                   | в                                   | eventuellement |               |
|                                                                      | Date d'échéance du permis de travail | 03.08.2024                          | le type de     |               |
|                                                                      | Etat civil *                         | Marié 🗸 🗸                           | pennis         |               |
|                                                                      | À partir de quelle date?             | 19.05.2007                          |                |               |
|                                                                      | Langue                               | Français                            |                |               |
|                                                                      |                                      |                                     |                |               |
|                                                                      | Supprimer Sauvegarder Suivant        | 2                                   |                | ×             |

| 100057335                                                             | 100057335 José Manuel                                                                                                    |                                                                                                    |                                                  |
|-----------------------------------------------------------------------|----------------------------------------------------------------------------------------------------|----------------------------------------------------------------------------------------------------|--------------------------------------------------|
| Données de l'employé     Récapitulatif                                |                                                                                                    |                                                                                                    | Cliquezsur le<br>bouton "Modifier"               |
| Données de l'employé                                                  |                                                                                                    |                                                                                                    | pour corriger une 📏 🐜                            |
| N'hésitez pas à<br>2 mettre un<br>commentaire si<br>vous le souhaitez | Nº AVS<br>Nom<br>Prénom<br>Date de naissance<br>Sexe<br>Nationalité<br>Permis de ségiour<br>Date d'échéance du permis<br>de travail<br>Etat civil<br>À partir de quelle date?<br>Langue | 756.<br>José Manuel<br>09.08.1981<br>Masculin<br>Portugal<br>03.08.2024<br>Marié<br>19.05.2007<br>Français | 3<br>Cliquez sur le<br>bouton                    |
| Utilisez la zone ci-dessous pour vos éventuels commentaires.          |                                                                                                    |                                                                                                    | "Transmettre"<br>pour finaliser<br>votre demande |
| Finaliser l'annonce                                                   |                                                                                                    |                                                                                                    |                                                  |

Veuillez-nous transmettre à cette étape les pièces justificatives permettant de renouveler la carte professionnelle.

| ryet<br>Accuel<br>Constant<br>Annonce employé →<br>Aide | Operation des données personnelles • Résumé     Préparez vos pièces justificatives pour réactualiser votre carte professionnelle et envoyez-les directement à cette étape.     0 |                                                                                                    |  |  |
|---------------------------------------------------------|----------------------------------------------------------------------------------------------------|----------------------------------------------------------------------------------------------------|--|--|
|                                                         | 100057335 24.02.2020<br>N° d'événement Date de transfert                                                                                                    | José Manuel<br>756., né le 09.08.1981                                                                                             |  |  |
|                                                         | Nous avons bien reçu votre annonce.  Documents de l'événement      Assaumente Validé                                                                                             | Documents à télécharger         Statut         EN COURS DE TRAITEMENT           Envois dectroniques         -         -         - |  |  |
|                                                         |                                                                                                    | Messages         No.veau message           MESSAGE &* DATE         A* DE         A* A         A* TYPE DE MESSAGE A*               |  |  |

### 7 GESTION DES DOCUMENTS ET PIÈCES JUSTIFICATIVES

#### 7.1 Documents nécessaires à l'impression d'une carte professionnelle

Les pièces justificatives nécessaires à l'obtention de la carte professionnelle sont :

- Une photo
- Une copie d'une pièce d'identité
- Pour les personnes n'ayant pas la nationalité suisse, la copie du permis de travail.

#### 7.1.1 Format et exigences pour la photo

- La photo est obligatoire.
- La photo doit être au format JPG ou JPEG
- La photo doit être **récente**, de type identité sur fond clair de préférence, sans lunettes de soleil, casque ou tout autre accessoire qui ne permettrait pas d'identifier clairement la personne.

#### Exemples

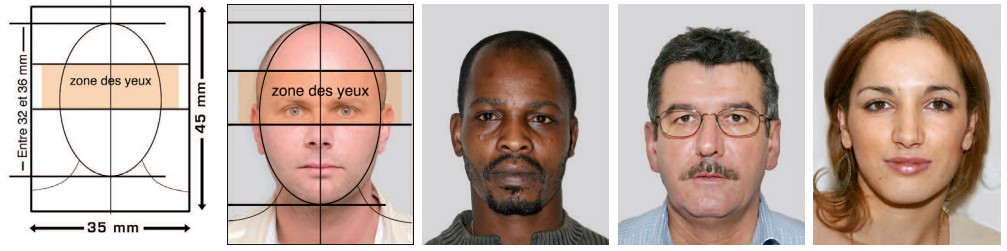

http://www.diplomatie.gouv.fr/fr/IMG/pdf/depliant\_norme\_photo-2.pdf

#### 7.1.2 La pièce d'identité

- La copie recto/verso de la pièce d'identité est obligatoire.
- La copie **recto/verso** de la pièce d'identité doit être au format PDF et doit être lisible (La qualité du scannage doit être correcte)

#### 7.1.3 Le permis de travail

- La copie **recto/verso** du permis de travail est **obligatoire** pour les personnes qui en sont titulaires.
- La copie **recto/verso** du permis de travail doit être au format PDF et doit être lisible (La qualité du scannage doit être correcte)

Veuillez lire les prescriptions au verso ZEMIS Nr./No SYMIC/N. SIMIC ZEMIS-Nr /No SYMIC/N, SIMIC Kant, Ref.-Nr. / No ref. cant. / N. rif. cant. Name / Nom / Cognome Autorisation d'établissement valable pour toute la Suisse Délai de contrôle UE/AELE ne / Prénom / No С Name / Nom / Cognome Vorname / Prénom / Nome datum/ Date de naissance/ Data di origkeit / Natio lité / Na se / Indirizz utit des Inhabers / Signature du titul m / Date d'entrée / Data di entrata Schweizerische Eidgenossenschaft Confédération suisse Confederazione Svizzera Confederaziun svizra Ξ Ausländerausweis Livret pour étrangers Libretto per stranieri le délai Legitimaziun d'esters С Ausgestellt durch: Etabli par: Rilasciato da: Service de la population et des migrants Form.

Exemple de scan recto/verso du permis de séjour :

### 8 COMMENT VIDER LE CACHE DE VOS NAVIGATEURS

#### 8.1 Microsoft Edge

#### Avec raccourci :

Ctrl + Maj + Delete, puis cocher les données à effacer

#### Sans raccourci :

| 谈 Paramètres                   | Aller dans le menu paramètres en cliquant sur l'icone |
|--------------------------------|-------------------------------------------------------|
| 8                              | Aller sous confidentialité et sécurité                |
| Choisir les éléments à effacer | Cliquer sur choisir les éléments à effacer            |
| Fichiers et données en cache   | Cocher la case Fichiers et données en cache           |
| Effacer                        | Cliquer sur effacer                                   |

#### 8.2 Mozilla (Firefox)

#### Avec raccourci :

Ctrl + Maj + Delete, puis cocher les données à effacer

#### Sans raccourci :

| ✿ Options                     | Aller dans le menu Options en cliquant sur<br>l'icone |
|-------------------------------|-------------------------------------------------------|
| Vie privée et sécurité        | Aller sous Vie privée et sécurité                     |
| Effacer l' <u>h</u> istorique | Cliquer sur effacer les données                       |

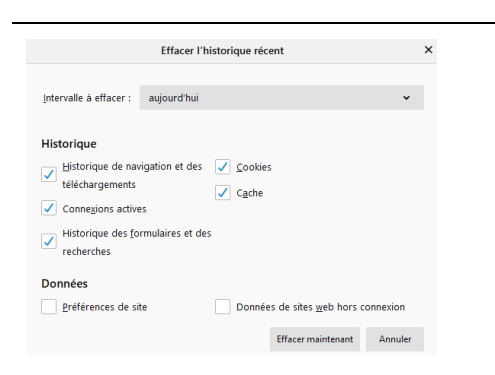

Dans intervalle à effacer sélectionner « Tout » Cocher au minimum la case « Cache » Cliquer sur Effacer maintenant

#### 8.3 Chrome

#### Avec raccourci :

Ctrl + Maj + Delete, puis cocher les données à effacer

#### Sans raccourci :

| Paramètres                                                                                                    | Aller dans le menu Paramètres en cliquant sur l'icone                             |
|----------------------------------------------------------------------------------------------------|-----------------------------------------------------------------------------------|
| Effacer les données de navigation<br>Effacer l'historique, supprimer les cookies, vider le cache, etc.                                        | Sous Confidentialité et sécurité cliquer sur<br>Effacer les données de navigation |
| Effacer les données de navigation<br>Général Paramètres avancés                                                                               | Dans Période, sélectionner « Toutes les<br>périodes »                             |
| Période Toutes les périodes 🔹                                                                                                    | Cliquer sur Effacer les données.                                                  |
| Historique de navigation<br>Efface l'historique et les saisies semi-automatiques dans la barre d'adresse.                                     |                                                                                   |
| Cookies et autres données de site<br>Vous déconnecte de la plupart des sites.                                                                 |                                                                                   |
| Images et fichiers en cache <ul> <li>Libère 319 Mo. Il se peut que certains sites se chargent moins vite à votre prochaine visite.</li> </ul> |                                                                                   |
| Annuler Effacer les données                                                                                                    |                                                                                   |
|                                                                                                    |                                                                                   |